# Electronic Personnel Action Forms (EPAF) Rehire New Position/Hourly

 Select Electronic Personnel Action Forms (EPAF) under My Activities. If you do not see the EPAF link and completed the electronic approval access form, please contact Human Resources.

| My Activities                            |
|------------------------------------------|
|                                          |
| Enter Time                               |
|                                          |
| Approve Time                             |
| Approve Leave Report                     |
| Electronic Personnel Action Forms (EPAF) |

2. The main Electronic Personnel Action Form (EPAF) menu appears. Select **New EPAF.** 

| <b>EPAF Approver Summary</b><br>All EPAFs that you need to currently act upon are displayed in<br>the Current tab. The queue status will be Pending, FYI, or<br>More Information. | <b>EPAF Originator Summary</b><br>Displays only those EPAF transactions that you have<br>originated.      |
|----------------------------------------------------------------------------------------------------|----------------------------------------------------------------------------------------------------|
| New EPAF Allows you to create a new transaction.                                                                                                    | <b>Act as a Proxy</b><br>Available to all self-service EPAF users who have been given<br>proxy privilege. |
| <b>EPAF Proxy Records</b><br>Allows you to specify and authorize one or more users to<br>approve EPAFs in your absence.                                                           |                                                                                                    |

3. Enter UIN under New EPAF Person Selection

#### OR

Enter **First Name** and **Last Name**, Click **Search**. Click **Calende**r and Select **Effective Date**, MUST be 1<sup>st</sup> or 16<sup>th</sup>. Click down arrow to select **Approval Category**. Click **Go**.

| First Name          | Last Name        | 2                 | ID |    | SSN/SIN/TIN |        |
|---------------------|------------------|-------------------|----|----|-------------|--------|
|                     |                  | Is an employee or |    | or |             | Search |
| New EPAF Per        | rson Selection   | l.                |    |    |             |        |
| ID *                |                  |                   |    |    |             |        |
|                     |                  |                   |    |    |             |        |
|                     |                  |                   |    |    |             |        |
| Generate new ID     |                  |                   |    |    |             |        |
| Query Date *        |                  |                   |    |    |             |        |
| 10/16/2020          |                  |                   |    |    |             |        |
| Approval Category   | *                |                   |    |    |             |        |
| Rehire New Position | n/Hourly, RHIRNH |                   |    |    | ~           |        |
|                     |                  | Go                |    |    |             |        |

 List of active jobs will appear. Enter Position # and Suffix, 00 next to New Job Select button for new position to rehire. Click Go.

## New EPAF Job Selection

Rehire new position - NBAJOBS, RHIREN

| Select   | Туре    | Position | Suffix | Title                          |
|----------|---------|----------|--------|--------------------------------|
| <b>~</b> | New Job | HR2651   | Q 00   | CDS SATELLITE OFFICE COORD- HR |
|          | Primary | HR0652   | 00     | HIGHER ED TEACH/RESEARCH ASST  |
| A        | ll Jobs | Go       |        |                                |

5. Employee status "A" will default.

Employee Class enter "HR".

Enter Budget Codes only if this position is primary.

Select the VP area for the Budget Code of the primary position.

Do not change dates if employee is currently ACTIVE.

**Only change** the dates for current hire, original hire, adjusted service, & seniority if the employee is terminated when you rehire.

#### PEAEMPL new position/hourly

| Employee Status *           |   |
|-----------------------------|---|
| A                           |   |
| Employee Class Code *       |   |
| HR                          | Q |
| Budget Code                 |   |
| 15M16                       | Q |
| Budget Code                 |   |
| 1SM16                       | Q |
| VP Area                     |   |
| AA, VP for Academic Affairs | ~ |
| Current Hire Date           |   |
| 05/16/2007                  |   |
| Original Hire Date          |   |
| 05/16/2007                  |   |
| Adjusted Serv. Date         |   |
| 05/16/2007                  |   |
| Seniority Date              |   |
| 05/16/2007                  |   |

 Click Calender and Select Effective Date of rehire. Select Primary or Secondary for Contract Type. Click Calender and Select Effective Date and Personnel Date of rehire. Job Status "A" will default. Job Change Reason "OAPPT" will default. Step "0" will default. Enter Hourly Rate. Enter the Budget Code that belongs to the position. Enter the Web-Time Approver UIN.

Rehire new position - NBAJOBS, HR2651-00 CDS SATELLITE OFFICE COORD- HR

| Effective Date *    |     |
|---------------------|-----|
| 10/16/2020          |     |
| Contract Type *     |     |
| Primary             | ~   |
| Effective Date *    |     |
| 10/16/2020          | [m] |
| Personnel Date *    |     |
| 10/16/2020          | m   |
| Job Status *        |     |
| A                   |     |
| Job Change Reason * |     |
| OAPPT               | ]   |
| Step *              |     |
| 0                   |     |
| Hourly Rate *       |     |
| 15.00               |     |
| Budget Code/WTE *   |     |
| 1SF00               | ٩   |
| WTE Approver UIN *  |     |
| 00123623            |     |

Note: If you choose the incorrect Contract Type, you will receive an error message when submitting.

 Click down arrow to either enter or select username for approval level of Department (approver). Click down arrow to either enter or select username for approval level of Human Resources Review. Click down arrow to either enter or select username for approval level of Human Resources. Enter a comment regarding rehire if necessary. Click Save.

### **Routing Queue**

| Approval Level                     |   | User Name                        | Required Action |  |
|------------------------------------|---|----------------------------------|-----------------|--|
| 20 - (DEPT) Department             | • | CHOLLAND - HOLLAND, CATHERINE J. | Approve         |  |
| 85 - (HRRV) Human Resources Review | • | PHARRIS - HARRIS, PAMELA E.      | Approve         |  |
| 90 - (HR) Human Resources          | • | DTRANNG - TRAN-NGUYEN, DINH K.   | Apply           |  |

## Comments

| Add Comment                 |  |  |
|-----------------------------|--|--|
|                             |  |  |
| Demoining Characters : 4000 |  |  |
| Remaining Characters : 4000 |  |  |
| Save                        |  |  |

8. Select **Submit** to finish if change was saved successfully.

**Note:** There will be an error message in red with details if your change did not Save or Submit successfully. **Ignore ALL warning messages.**